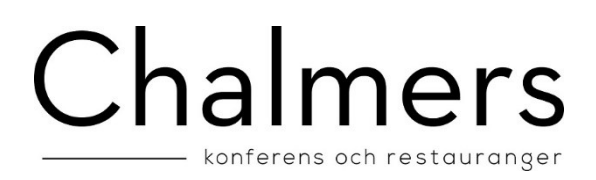

# Manual för laddning av gäst- eller kårkort inom Chalmers Konferens & Restaurangers verksamhet

Har du några frågor om denna tjänst? Kontakta oss på <u>support@chalmerskonferens.se</u> alternativt på 031-772 3953

Du behöver först registrera ditt kort för att komma igång. Sedan är det dags att ladda kortet. Det finns möjlighet att ladda vid enstaka tillfällen eller teckna sig för periodisk laddning. Din första laddning är alltid en engångsladdning, därefter kan du koppla på periodiska laddningar.

Du anger dina fullständiga kortuppgifter vid första landningstillfället. Vid nästa tillfälle räcker det med dina CVV2-siffror, vilket snabbar upp förfarandet. Om du vill ta bort funktionen med periodisk laddning så kan du göra det på vår hemsida genom att klicka på "Avsluta periodiskt"

När du laddar via vår hemsida genomförs samtliga köp via en betalväxel. Vi samarbetar med NETS epayment <u>www.nets.se</u> som via en krypterad anslutning till din bank kontrollerar att ditt bankkort är giltigt för köp. Du lämnar alltså ingen känslig information om ditt betalkort till Chalmers Konferens & Restauranger. NETS garanterar att säkerhetskrav, ställda av bankerna efterlevs. Detta innebär att din betalning hanteras på ett säkert sätt.

Vi accepterar endast Visa och Mastercard som är anslutna till-

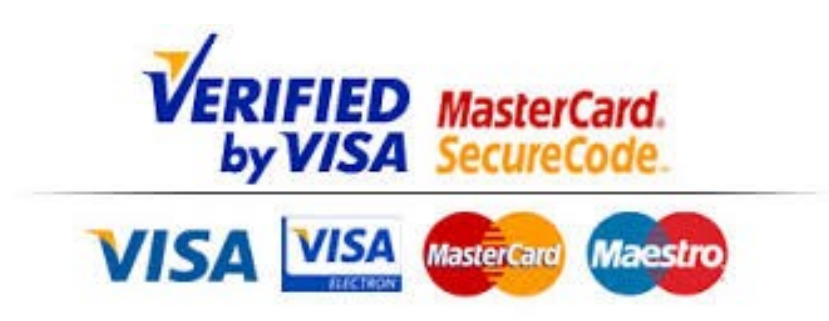

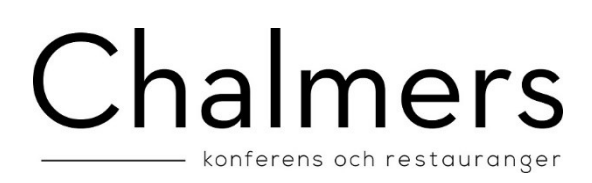

### Inloggning

Ange ditt kortnummer. Kortnumret står på kortet och består av 4 eller 5 siffror för gästkort och 16 siffror för kårkortet.

| O localhost:8080/KortladdningTest20150422/ |                                                                                                    | C Q Search                        | ☆ € | € 4 | ŵ | ⊜ ≡ |
|--------------------------------------------|----------------------------------------------------------------------------------------------------|-----------------------------------|-----|-----|---|-----|
|                                            | Contract Contract Con |                                   |     |     |   |     |
|                                            | PTM Konn-                                                                                                    |                                   |     |     |   |     |
|                                            | Rasta                                                                                                    |                                   |     |     |   |     |
|                                            | klicka här för att se manualen.                                                                                                    |                                   |     |     |   |     |
|                                            | Företaget AB, Besöksgatan 12, 123 45 Kontors-staden.                                                                                                    | FUTURE SOLUTIONS IN MICRO PAYMENT |     |     |   |     |
|                                            |                                                                                                    |                                   |     |     |   |     |

## Lösenord

Ange din mejladress och ett lösenord kommer att skickas till din mejl. Det finns en länk i mejlet för att komma tillbaka till registreringen.

Du kommer nu till lösenordsdelen där du får fylla i ditt lösenord samt en capture-ruta som ska stämma överens med bild.

| Kortnumme   |     |                      |   |
|-------------|-----|----------------------|---|
| _ösenord:   |     |                      |   |
| A. 6.1      |     | -                    | 0 |
| SR          | DAW | ₩ <u>₹</u>           |   |
| SR<br>Text: | DAW | ∎द" ਦ<br>⊊ ©         |   |
| Text:       |     | <b>*</b> ₹* €<br>₩ @ |   |

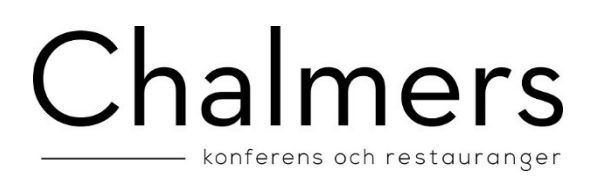

Bockar man i "Kom ihåg mig" så sparas lösenordet i telefonen eller datorns "cookies" så man inte behöver logga in igen med lösenord. Rensar man cookies/cache så kommer man till denna sida igen.

För att byta lösenord trycker man på "Byta lösenord" i menyn efter man loggats in.

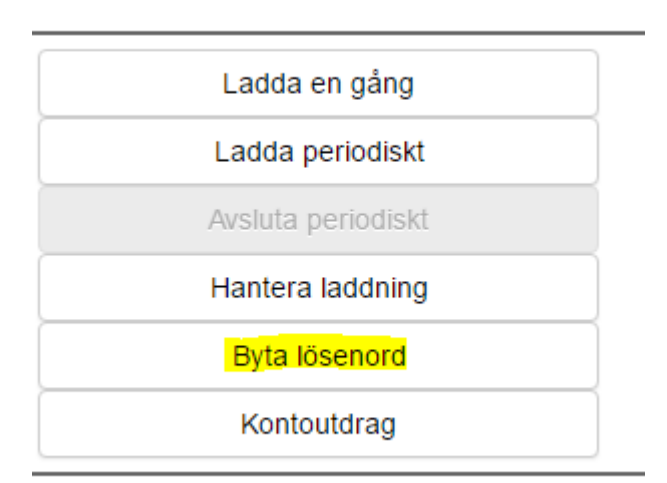

#### Registrering

För att kunna använda systemet behöver du registrera ditt namn och din mejladress. Hittar systemet oregistrerade fält vid inloggning skickas du vidare till registreringssidan där du får fylla i de fält som krävs. Därefter sker inloggning precis som vanligt. Till mejladressen du har angivit skickas kvittens vid laddning samt information om vår verksamhet. Om du inte önskar information från oss så klickar du ur boxen

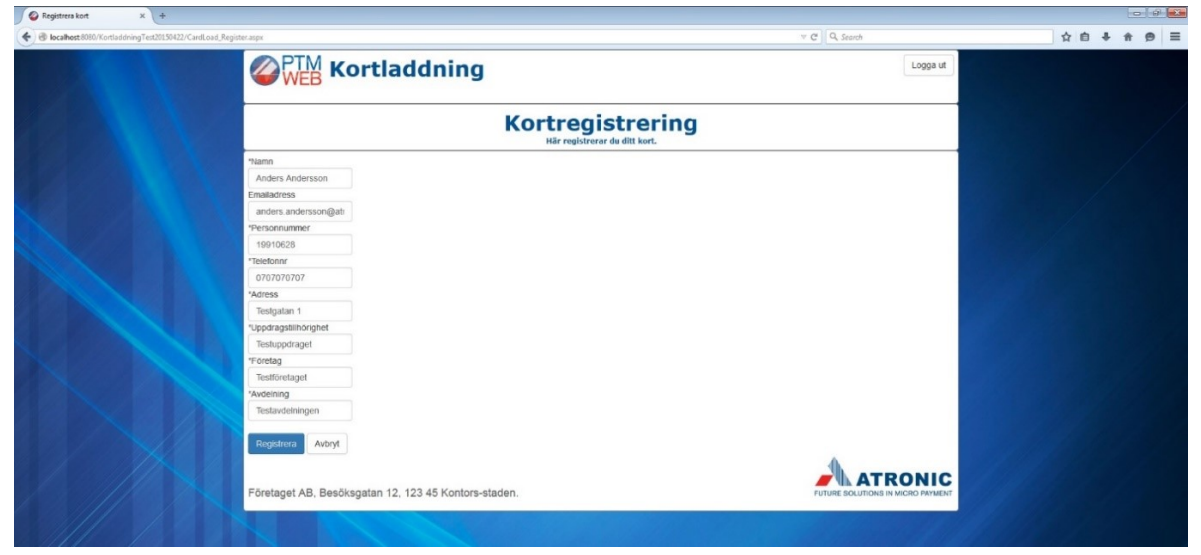

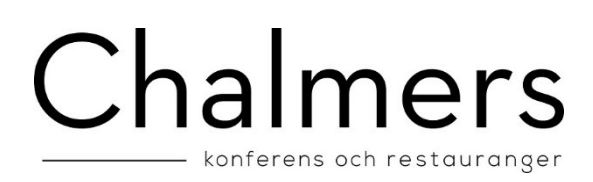

### Orderbilden

Detta är huvudbilden från vilken du väljer de olika laddningarna som kan göras. Här kan du också ta ut ett kontoutdrag för ditt kort. På denna bild visas också aktuellt kortsaldo och vilken periodisk laddning som är aktiv.

| Order × +                                                                                                    |                                                      |                    |                                                                                                    |         |       |
|----------------------------------------------------------------------------------------------------|------------------------------------------------------|--------------------|----------------------------------------------------------------------------------------------------|---------|-------|
| Contract and the set and the set and the s | r aspx                                               |                    | v C Q Search                                                                                                    | ☆ 自 ∔ 1 | n 9 = |
|                                                                                                    | Cortladdning                                         |                    | Logga ut                                                                                                    |         |       |
|                                                                                                    |                                                      |                    | Aders Anderssen<br>E-potaterss anders anderson@atonic.se<br>PTM kroit: 200<br>Kontide: 500,00 kr<br>Periodakt: 6,000 kr |         |       |
|                                                                                                    |                                                      | Ladda en gång      |                                                                                                    |         |       |
|                                                                                                    |                                                      | Ladda periodiskt   |                                                                                                    |         |       |
|                                                                                                    |                                                      | Avsluta periodiskt |                                                                                                    |         |       |
|                                                                                                    |                                                      | Hantera laddning   |                                                                                                    |         |       |
|                                                                                                    | Företaget AB, Besöksgatan 12, 123 45 Kontors-staden. |                    |                                                                                                    |         |       |

## Hantera laddning

Med funktionen "Hantera laddning" finns möjlighet att ta bort att kortuppgifter sparas för framtida snabbladdningar och periodiska laddningar. Istället måste man då varje gång ange sina kortuppgifter.

| Order × +                                                                                                    |                                                                                                    |                                                                                                    |             |
|----------------------------------------------------------------------------------------------------|----------------------------------------------------------------------------------------------------|----------------------------------------------------------------------------------------------------|-------------|
| Orgen Content and Content and Content | fer aspx                                                                                                 | ∀ C <sup>e</sup> Q, Search                                                                                                    | ☆ 白 ♣ 余 ❷ ☰ |
|                                                                                                    | Contraction Kortladdning                                                                                 | Logga ut                                                                                                    |             |
|                                                                                                    |                                                                                                    | Anders Andersson<br>E-postadress: anders.andersson@atronic.se<br>PTM Komr. 2001<br>Korknike: 500,00 kr<br>Periodiskt: Ejaktivfjøst mu. |             |
|                                                                                                    | Hantera laddning<br>Här kan du välja att ta bert dina automatiska laddningar.                            |                                                                                                    |             |
|                                                                                                    | Vil du ta bort möjligheten att ladda med snabbladdning(CVV) eller<br>periotsik laddning<br>Snabbladdning |                                                                                                    |             |
|                                                                                                    | Periodisk laddning                                                                                       |                                                                                                    |             |
|                                                                                                    | Ta bort valda Avbryt                                                                                     |                                                                                                    |             |
|                                                                                                    | OB for at aterativera maste en ny laconing gorasi                                                        | ATRONIC                                                                                                    |             |
|                                                                                                    | Företaget AB, Besöksgatan 12, 123 45 Kontors-staden.                                                     | FUTURE SOLUTIONS IN MICRO PAYMENT                                                                                                    |             |
|                                                                                                    |                                                                                                    |                                                                                                    |             |
|                                                                                                    |                                                                                                    |                                                                                                    |             |

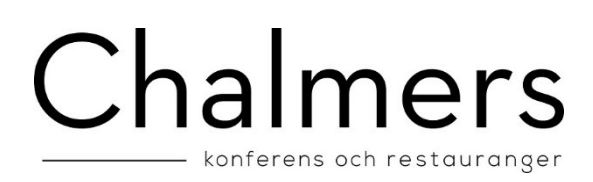

#### Enstaka laddning

För att ladda pengar till ditt kort endast en gång, klicka på knappen "Ladda en gång". Nedan bild visas. Välj ditt belopp (minst 200 kr) samt koden från baksidan av ditt betalkort. Klicka på kvitterings-knappen OK.

| O localhost 8080/KortladdningTest20150422/CardLoad_Orde | er aspx                          |                                                                                                    | v C C C Search                                                                                                    | ☆ ≙ ∔ ☆ 9 ≡ |
|---------------------------------------------------------|----------------------------------|----------------------------------------------------------------------------------------------------|----------------------------------------------------------------------------------------------------|-------------|
|                                                         | <b>Kortlad</b>                   | dning                                                                                                    | Logga ut                                                                                                    |             |
|                                                         |                                  |                                                                                                    | Anders Andersson<br>E-postadress anders anderson@atronic.se<br>PMI Norbr: 3001<br>Komdref: 7500 for<br>Periodisit.250 kr (kommer dras när kohkaidet undersliger 250 kr) |             |
|                                                         |                                  | Ladda en gång<br>Här kan du ladda ditt kort välj belopp att fylla på me                                    | d                                                                                                    |             |
|                                                         | Fyll på med:<br>CVV kod          | 250 v kr<br>••••]<br>(Fines på baksidan av otti bankkort. Om<br>du vil byba baksikort att betala med, ange |                                                                                                    |             |
|                                                         | Kvittera start av kortiaddning   | ingen kod har)<br>Godidann Avbryt                                                                          |                                                                                                    |             |
|                                                         | Företaget AB, Besöksgatan 12, 12 | 3 45 Kontors-staden.                                                                                       | FUTURE SOLUTIONS IN MICRO PAYMENT                                                                                                    |             |

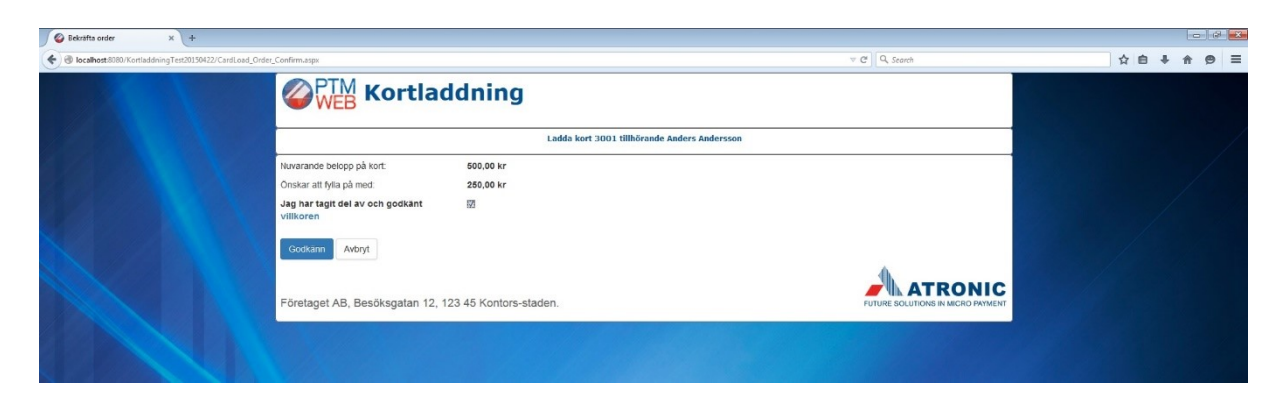

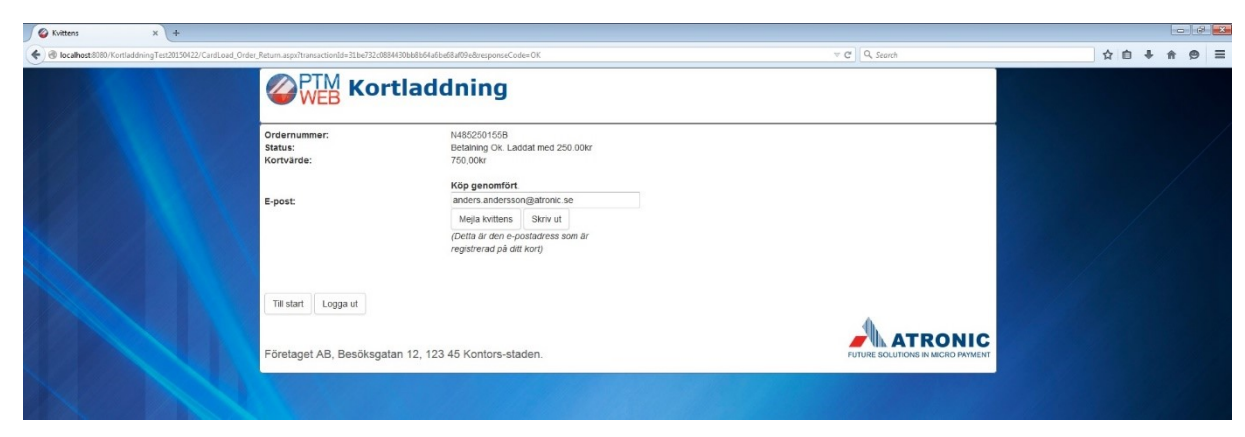

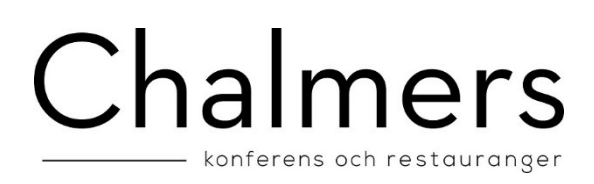

## Har du nytt eller vill byta kontokort?

Gör en ny enstaka laddning och lämna CCV fältet tomt. Då kommer du till Nets betalsida och anger dina nya kortuppgifter.

## Ladda periodiskt

Det finns också möjlighet att låta systemet ladda ditt kort automatiskt enligt 4 olika varianter. 1. Mini nivå. Ditt kort laddas först med givet belopp när ditt *kortvärde understiger* ett min värde.

- 2. Kortet laddas alltid *första* dagen i månaden med ett givet belopp
- 3. Kortet laddas alltid *sista* dagen i månaden med ett givet belopp
- 4. Kortet laddas alltid en *specifik* dag i månaden med ett givet belopp

Du kan dock inte "ladda tillbaka" pengar från ditt PTM kort till ett betalkort, så ange inte högre belopp än vad du kommer handla för. Är du osäker på hur mycket du kommer handla för under en månad, välj istället alternativ 1 som endast laddar över pengar vid behov, inte varje månad.

Du kan när du vill avsluta periodisk laddning genom att klicka på knappen "Avsluta periodiskt".

Observera att du alltid måste göra en engångsladdning innan du kopplar på periodisk laddning.

I nedan exempel byter användaren från periodiskt dag 2 i varje månad, till att istället ladda pengar till kortet när kortvärde understiger en viss nivå.

| Order × +                                                                                                    |                                         |                                                                                                    |                                                                                                    | - 2 💌  |
|----------------------------------------------------------------------------------------------------|-----------------------------------------|----------------------------------------------------------------------------------------------------|----------------------------------------------------------------------------------------------------|--------|
| Content and the set of the set of |                                         |                                                                                                    |                                                                                                    | ☆白↓☆❷≡ |
|                                                                                                    | <b>WEB</b> Kortlad                      | dning                                                                                                    | Logga ut                                                                                                    |        |
|                                                                                                    |                                         |                                                                                                    | Anders Andersson<br>E-postadress: anders andersson@atronic se<br>PTIIK Kottni: 3001<br>Kontrände: 750,000 kr<br>Periodisit: Ejaktivt just nu. |        |
|                                                                                                    |                                         | Ladda periodiskt                                                                                               |                                                                                                    |        |
|                                                                                                    | Intervall:                              | När kortvärde understiger lägsta nivå                                                                          |                                                                                                    |        |
|                                                                                                    | Lägsta nivå:                            | 250 - kr                                                                                                    |                                                                                                    |        |
|                                                                                                    | Fyll på med:                            | 250 • kr                                                                                                    |                                                                                                    |        |
|                                                                                                    | CVV kod                                 | ••••<br>(Finns på baksidan av ditt bankkort. Om<br>du vilt byta bankkort at betala med, ange<br>ingen kod har) |                                                                                                    |        |
|                                                                                                    | Kvittera start av periodiska laddningar | Godikann Avbryt                                                                                                |                                                                                                    |        |
|                                                                                                    | Företaget AB, Besöksgatan 12, 12:       | 3 45 Kontors-staden.                                                                                           | FUTURE SOLUTIONS IN MICRO PAYMENT                                                                                                    |        |

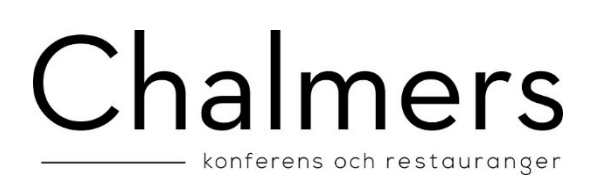

| Sekrafta order × +                              |                                               |                                                           |                                   |           |      | 8   |
|-------------------------------------------------|-----------------------------------------------|-----------------------------------------------------------|-----------------------------------|-----------|------|-----|
| A localhost8080/KortladdningTest20150422/CardLe | oad_Order_Confirm.aspx                        |                                                           | v C Q, Search                     | \$<br>6 ÷ | ft 1 | ∋ ≡ |
|                                                 |                                               | ldning                                                    |                                   |           |      |     |
|                                                 |                                               | Ladda kort 3001 tillhörande Anders Andersson              |                                   |           |      |     |
|                                                 | Nuvarande belopp på kort:                     | 750,00 kr                                                 |                                   |           |      |     |
|                                                 | Periodiskt:                                   | 250 kr (kommer dras när kortvärdet<br>understiger 250 kr) |                                   |           |      |     |
|                                                 | Jag har tagit del av och godkänt<br>villkoren | N.                                                        |                                   |           |      |     |
|                                                 | Godkann Avbryt                                |                                                           |                                   |           |      |     |
|                                                 | Företaget AB, Besöksgatan 12, 1               | 23 45 Kontors-staden.                                     | FUTURE SOLUTIONS IN MICRO PAYMENT |           |      |     |
|                                                 |                                               |                                                           |                                   |           |      |     |
|                                                 |                                               |                                                           |                                   |           |      |     |

| € Kvittens × +                                           |                                 |                                                                 |                                           |         |  |  |  |     |                                |  |   |   | 0    |   | × |
|----------------------------------------------------------|---------------------------------|-----------------------------------------------------------------|-------------------------------------------|---------|--|--|--|-----|--------------------------------|--|---|---|------|---|---|
| 🔦 🖲 localhost 8080/KortladdningTest20150422/CardLoad_Ord | ler_Return.aspx?responseCode=OK |                                                                 |                                           |         |  |  |  | C   | Q, Search                      |  | 1 | + | ft 1 | 9 | ≡ |
|                                                          |                                 | ddning                                                          |                                           |         |  |  |  |     |                                |  |   |   |      |   |   |
|                                                          | Status:                         | Start av periodisk i<br>Periodiskt: 250 k<br>kortvärdet underst | addning Of<br>r (kommer (<br>iger 250 kr) | ras nār |  |  |  |     |                                |  |   |   |      |   |   |
|                                                          | E-post:                         | anders.andersson                                                | @atronic.s                                | 1       |  |  |  |     |                                |  |   |   |      |   |   |
|                                                          |                                 | (Detta är den e-po<br>registrerad på ditt                       | skriv ut<br>stadress sc<br>kort)          | m är    |  |  |  |     |                                |  |   |   |      |   |   |
|                                                          | Till start Logga ut             |                                                                 |                                           |         |  |  |  |     | •                              |  |   |   |      |   |   |
|                                                          | Företaget AB, Besöksgatan 12,   | 123 45 Kontors-stad                                             | ien.                                      |         |  |  |  | FUT | TURE SOLUTIONS IN MICRO PAYMEN |  |   |   |      |   |   |
|                                                          |                                 |                                                                 |                                           |         |  |  |  |     |                                |  |   |   |      |   |   |

#### Kvitteringsbilden

Du kommer nu till kvitteringsbilden som sammanfattar din order samt väntar på ditt svar. Klicka på länken "villkoren" och läs igenom avtalet. Bocka sedan i rutan bredvid. När det är klart, klickar du på knappen "Bekräfta" (som blir aktiv först när du bockat i rutan bredvid).

| Bekrafta order × +                                          |                                                      |                                              |                            |    |     |     |    |
|-------------------------------------------------------------|------------------------------------------------------|----------------------------------------------|----------------------------|----|-----|-----|----|
| 🔦 🖲 localhost:8080/KortladdningTest20150422/CardLoad_Order_ | Confirm.aspx                                         |                                              | ∀ C <sup>e</sup> Q, Search | \$ | ė + | A C | ∍≡ |
|                                                             |                                                      | dning                                        |                            |    |     |     |    |
|                                                             |                                                      | Ladda kort 3001 tillhörande Anders Andersson |                            |    |     |     |    |
|                                                             | Nuvarande belopp på kort:                            | 500,00 kr                                    |                            |    |     |     |    |
|                                                             | Onskar att fylia på med:                             | 250,00 kr                                    |                            |    |     |     |    |
|                                                             | Jag har tagit del av och godkänt<br>villkoren        | 52                                           |                            |    |     |     |    |
|                                                             | Godkänn Avbryt                                       |                                              | •                          |    |     |     |    |
|                                                             | Företaget AB, Besöksgatan 12, 123 45 Kontors-staden. |                                              |                            |    |     |     |    |
|                                                             |                                                      |                                              |                            |    |     |     |    |

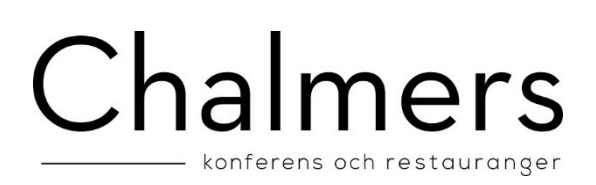

| Kvittens × +                            |                                                             |                                                                |              |           |
|-----------------------------------------|-------------------------------------------------------------|----------------------------------------------------------------|--------------|-----------|
| O localhost:8080/KortladdningTest201504 | 422/CardLoad_Order_Return.aspx?transactionId=31be732c088443 | 0bb8b64a6be68af09e8vesponseCode=OK                             | v C Q Search |           |
|                                         |                                                             | laddning                                                       |              |           |
|                                         | Ordernummer:<br>Status:<br>Kortvarde:                       | N4852501558<br>Betaning Ok. Ladat med 250.00kr<br>750.00kr     |              |           |
|                                         | E-post:                                                     | anders.andersson@atronic.se                                    |              |           |
|                                         |                                                             | Mejla kvittens Skriv ut                                        |              | 12 10 100 |
|                                         |                                                             | (Detta är den e-postadress som är<br>registrerad på ditt kort) |              |           |
|                                         | Till start Logga ut                                         |                                                                |              |           |
|                                         | Företaget AB, Besöksgatan                                   | 12, 123 45 Kontors-staden.                                     |              |           |
|                                         |                                                             |                                                                |              |           |

## Nets Terminal bilder

Du kommer nu till Nets terminal för att ange ditt betalkorts uppgifter.

Steg 1 är att ange vilken typ av betalkort du vill använda.

I steg 2 anger du kortnummer, giltighetstid samt din CVV-kod.

| C S https://coayment-test.bbs.no/epay/default.aspx?merchantid=11000814&transactionid=: Q + A C NETS Network                                                                                                    | + * × |
|----------------------------------------------------------------------------------------------------|-------|
| Netaxept ×<br>Netaxept ×<br>Netaxe |       |
| Kortnummer Verified by   Giltighetstid (månad/år) 01 v 2014 v   CVV2 vad är cvv2?   < Tillbaka                                                                                                    |       |

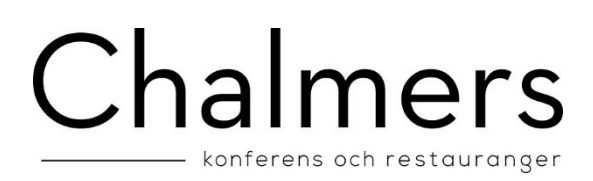

#### Kvittensbilden

Efter avslutad betalning kommer du till kvittensbilden. Här kan du också mejla eller skriva ut din kvittens på en skrivare.

| S Kvittens X + |                                 |                                                              |                                               |         |              |   |     | -    |   | × |
|----------------|---------------------------------|--------------------------------------------------------------|-----------------------------------------------|---------|--------------|---|-----|------|---|---|
| Contemport     | r_Return.aspx?responseCode=OK   |                                                              |                                               |         | v C Q Search | ☆ | ė 4 | ÷ ft | 9 | = |
|                | <b>WEB</b> Kortladdning         |                                                              |                                               |         |              |   |     |      |   |   |
|                | Status:                         | Start av periodisk<br>Periodiskt: 250 k<br>kortvärdet unders | laddning Ok.<br>ør (kommer d<br>tiger 250 kr) | ras nār |              |   |     |      |   |   |
|                | E-post:                         | anders.andersson                                             | n@atronic.se                                  |         |              |   |     |      |   |   |
|                | Testa lana                      | (Detta ar den e-po<br>registrerad på ditt                    | ostadress soi<br>kort)                        | n ar    |              |   |     |      |   |   |
|                | Företaget AB, Besöksgatan 12, 1 | 23 45 Kontors-sta                                            | den.                                          |         |              |   |     |      |   |   |
|                |                                 |                                                              |                                               |         |              |   |     |      |   |   |